# CatOS スイッチと TFTP サーバ間での SNMP に よるファイルやイメージの移動

### 内容

概要 前提条件 要件 使用するコンポーネント 表記法 TFTPサーバからCatOSが稼働するCatalystスイッチへの設定のコピー 手順ごとの説明 結果の確認 プロセスのトラブルシューティング CatOSが稼働するCatalystスイッチからTFTPサーバへの設定のコピー 手順ごとの説明 プロセスの確認 プロセスのトラブルシューティング TFTPサーバからCatOSが稼働するCatalystスイッチへのシステムソフトウェアイメージのコピー 手順ごとの説明 プロセスの確認 プロセスのトラブルシューティング CatOSが稼働するCatalystスイッチからTFTPサーバへのシステムソフトウェアイメージのコピー 手順ごとの説明 プロセスの確認 プロセスのトラブルシューティング UNIX スクリプトの例 付録A:MIBオブジェクトの詳細 関連情報

## <u>概要</u>

このドキュメントでは、Catalyst Operating System(CatOS)が実行されているスイッチと、 UNIX 上で簡易ネットワーク管理プロトコル(SNMP)を使用しているトリビアル ファイル転送 プロトコル(TFTP)サーバとの間で、設定ファイルやシステム ソフトウェア イメージを移動す る方法について説明します。

## 前提条件

#### <u>要件</u>

Cat6509> (enable) ping 171.68.191.135 !!!!! ----171.68.191.135 PING Statistics----5 packets transmitted, 5 packets received, 0% packet loss round-trip (ms) min/avg/max = 2/2/2 次の手順を実行します。

- Cisco IOS∃ ソフトウェアをベースとする Catalyst スイッチ、たとえば Catalyst 2900/3500XL シリーズには適用されません。
- Cisco IOSソフトウェアを搭載したCatalyst 6000シリーズMSFCおよびMSFC2モジュールに は適用されません。
- SNMP 読み取りと書き込みコミュニティ ストリングがスイッチに設定されていない場合、あるいは認識されていない場合は適用されません。SNMPコミュニティストリングの設定方法の詳細については、『SNMPコミュニティストリングの設定方法』を参照してください。
- 下の手順は、NET-SNMP(旧称 UCD-SNMP)ユーティリティのコマンドラインの構文に基づいています。
   □HP Open ViewやNetViewなどの他のSNMPアプリケーションがある場合、構文がこれらの例と異なる可能性があります。
- 「CISCO-STACK-MIB」をベースにしています。これは、Catalyst OS において最初のスーパ ーバイザ モジュール ソフトウェアのバージョンからサポートされているものです。ご使用の スイッチでCISCO-STACK-MIBがサポー<u>トされていることを確認するに</u>は、Cisco.comの「製 品でサポートされるMIB」ページを<u>参照してください</u>。このMIBの次のMIBオブジェクトが使 用されます。

| MIB オブジェクト名 | OID                    |
|-------------|------------------------|
| tftpHost    | .1.3.6.1.4.1.9.5.1.5.1 |
| tftpFile    | .1.3.6.1.4.1.9.5.1.5.2 |
| tftpModule  | .1.3.6.1.4.1.9.5.1.5.3 |
| tftpAction  | .1.3.6.1.4.1.9.5.1.5.4 |
| tftpResult  | .1.3.6.1.4.1.9.5.1.5.5 |

定義を含む<u>これらのMIBオ</u>ブジェクトの詳細については、「付録A」を参照してください。

### <u>使用するコンポーネント</u>

このドキュメントの情報は、Catalyst OS(CatOS)ソフトウェアのみを実行するスイッチに基づく ものです。

このドキュメントの情報は、特定のラボ環境にあるデバイスに基づいて作成されました。このド キュメントで使用するすべてのデバイスは、初期(デフォルト)設定の状態から起動しています 。対象のネットワークが実稼働中である場合には、どのようなコマンドについても、その潜在的 な影響について確実に理解しておく必要があります。

#### <u>表記法</u>

すべての例では、次の値を使用して説明します。

- CatOS搭載Catalyst 6509スイッチ
- 172.16.99.66 = Catalyst 6509スイッチのIPアドレス
- private: SNMP の Read-Write コミュニティ ストリング。使用中のスイッチに設定されている、読み取りと書き込みコミュニティ ストリングを使用してください。スイッチのCLIでshow snmpコマンドを使用してこれを確認します。
- public = SNMP の読み取り専用コミュニティ ストリング。使用しているスイッチに設定されている読み取り専用コミュニティ ストリングを使用してください。スイッチのCLIでshow snmpコマンドを使用してこれを確認します。
- 171.68.191.135 = TFTPサーバのIPアドレス

次の例のsnmpsetコマンドとsnmpwalkコマンドの構文を次に示します。

snmpset [options...] <hostname> {<community>} [<objectID> <type> <value> ...] snmpwalk
[options...] <hostname> {<community>} [<objectID>]

ドキュメント表記の詳細は、『<u>シスコ テクニカル ティップスの表記法』を参照してください。</u>

### <u>TFTPサーバからCatOSが稼働するCatalystスイッチへの設定の</u> コピー

次の手順に従って、コンフィギュレーションファイルをコピーします。

#### 手順ごとの説明

次のステップを実行します。

- 1. TFTP サーバの /tftpboot ディレクトリに、新規ファイルの switch-config を作成します。 UNIXでは、次の構文を使用します。touch <ファイル名>. touch switch-config
- 2. ファイルのアクセス許可を777に変更**しま**す。次の構文を使用します。chmod <権限> <ファ イル名>. chmod 777 switch-config
- 3. tftpHost MIBオブジェクトを使用して、TFTPサーバのIPアドレスを定義します。 % snmpset 172.16.99.66 private .1.3.6.1.4.1.9.5.1.5.1.0 s 171.68.191.135 enterprises.9.5.1.5.1.0 = "171.68.191.135"
- 4. tftpFile MIBオブジェクトを使用して、設定のコピーに使用するTFTPファイル名を定義します。

```
% snmpset 172.16.99.66 private .1.3.6.1.4.1.9.5.1.5.2.0 s switch-config
enterprises.9.5.1.5.2.0 = switch-config
```

5. tftpModule MIBオブジェクトを使用して、設定が提供されるCatalystスイッチ上のモジュー **ルを**選択します。MSFCまたはMSFC2モジュールではなく、スーパーバイザモジュールを選 択します。選択しないと失敗します。スイッチのCLIでshow moduleコマンドを使用して、 snmpsetコマンドの正しいモジュール番号を確認します。一般的な出力は次のとおりです。 Mod Slot Ports Module-Type Model Sub Status

| 2  | 2 | 2 | 1000BaseX Supervisor      | WS-X6K-SUP1A-2GE | yes | ok |
|----|---|---|---------------------------|------------------|-----|----|
| 16 | 2 | 1 | Multilayer Switch Feature | WS-F6K-MSFC      | no  | OK |
|    | • |   |                           |                  |     |    |

--<snip>--

出力例では、スーパーバイザモジュール番号は2で、スロット番号2にあります。tftpModule MIB**オブジェクトを定義するに**は、2を使用してください。

% snmpset 172.16.99.66 private .1.3.6.1.4.1.9.5.1.5.3.0 i 2
enterprises.9.5.1.5.3.0 = 2

 6. TFTPサーバからスイッチに転送されるスイッチ設定ファイルを定義するには、tftpAction MIBオブジェクトを使用します。MIBオブジェクトの値は2 = downloadConfigです。MIBオブ ジェクトの詳細については、「付録<u>A:</u> % snmpset 172.16.99.66 private .1.3.6.1.4.1.9.5.1.5.4.0 i 2 enterprises.9.5.1.5.4.0 = 2

### 結果の確認

これらの操作の結果を確認するには、次のいずれかの手順を実行します。

- 1. tftpGrp (.1.3.6.1.4.1.9.5.1.5)MIBオブジェクトをポールし、その結果を付録Aと比較します。 \* snmpwalk 172.16.99.66 public .1.3.6.1.4.1.9.5.1.5 enterprises.9.5.1.5.1.0 = "171.68.191.135" !--- IP address of the TFTP server enterprises.9.5.1.5.2.0 = "switch-config" !--- name of the switch configuration file enterprises.9.5.1.5.3.0 = 2 !--- Module number. In this case, Supervisor module enterprises.9.5.1.5.4.0 = 2 !--- TFTP action. 2 = Download configuration from TFTP server to the switch enterprises.9.5.1.5.5.0 = 2 !--- Result of the TFTP action, 2 = Success
- 2. tftpResult MIBオブジェクトをポールし、「付録A:
   % snmpwalk 172.16.99.66 public .1.3.6.1.4.1.9.5.1.5.5
   enterprises.9.5.1.5.5.0 = 2
   !--- Result of the TFTP action, 2 = Success

### <u>プロセスのトラブルシューティング</u>

ダウンロードが成功すると、MIBオブジェクトの出力は2(または成功)になります。 他の出力 が表示される場合は、tftpResultオブジェクトの<u>付録Aと</u>比較し**、適切な**手順を実行してください 。

## <u>CatOSが稼働するCatalystスイッチからTFTPサーバへの設定の</u> コピー

次の手順に従って、コンフィギュレーションファイルをコピーします。

### 手順ごとの説明

次のステップを実行します。

- 1. TFTP サーバの /tftpboot ディレクトリに、新規ファイルの switch-config を作成します。 UNIXでは、次の構文を使用します。touch <ファイル名>. touch switch-config
- 2. 次の構文を使用して、ファイルの権限を**777に**変更します。chmod <**権限> <ファイル名>**. chmod 777 switch-config
- 3. tftpHost MIBオブジェクトを使用して、TFTPサーバのIPアドレスを定義します。構文は次の

とおりです。

% snmpset 172.16.99.66 private .1.3.6.1.4.1.9.5.1.5.1.0 s 171.68.191.135
enterprises.9.5.1.5.1.0 = "171.68.191.135"

4. tftpFile MIBオブジェクトを使用して、設定のコピーに使用するTFTPファイル名を定義します。

% snmpset 172.16.99.66 private .1.3.6.1.4.1.9.5.1.5.2.0 s switch-config enterprises.9.5.1.5.2.0 = switch-config

5. tftpModule MIBオブジェクトを使用して、設定が提供されるCatalystスイッチ上のモジュー ルを選択します。MSFCまたはMSFC2モジュールではなく、スーパーバイザモジュールを選 択します。選択しないと失敗します。スイッチのCLIでshow moduleコマンドを使用して、 snmpsetコマンドの正しいモジュール番号を確認します。一般的な出力は次のとおりです。 Mod Slot Ports Module-Type Model Sub Status \_\_\_\_ 2 2 2 1000BaseX Supervisor WS-X6K-SUP1A-2GE ok yes 16 2 1 Multilayer Switch Feature WS-F6K-MSFC OK no

.... --<snip>--

出力例では、スーパーバイザモジュール番号は2で、スロット番号2にあります。tftpModule MIBオブジェクトを定義するには、2を使用します。

% snmpset 172.16.99.66 private .1.3.6.1.4.1.9.5.1.5.3.0 i 2
enterprises.9.5.1.5.3.0 = 2

 6. tftpAction MIBオブジェクトを使用して、スイッチコンフィギュレーションファイルが TFTPサーバからスイッチに転送され、MIBオブジェクトの値が3 = uploadConfigで転送され るように定義します。MIBオブジェクトの詳細については、「付録<u>A:</u> % snmpset 172.16.99.66 private .1.3.6.1.4.1.9.5.1.5.4.0 i 3 enterprises.9.5.1.5.4.0 = 3

### <u>プロセスの確認</u>

これらの操作の結果を確認するには、次のいずれかの手順を実行します。

- 1. tftpGrp (.1.3.6.1.4.1.9.5.1.5)MIBオブジェクトをポールし、その結果を付録Aと比較します。
   \* snmpwalk 172.16.99.66 public .1.3.6.1.4.1.9.5.1.5 enterprises.9.5.1.5.1.0 = "171.68.191.135" !--- IP address of the TFTP server enterprises.9.5.1.5.2.0 = "switch-config" !--- name of the switch configuration file enterprises.9.5.1.5.3.0 = 2 !--- Module number. In this case, Supervisor module enterprises.9.5.1.5.4.0 = 1 !--- TFTP action enterprises.9.5.1.5.5.0 = 2 !--- Result of the TFTP action, 2 = Succes
   2. tftpDeouth MID オブジェクト あポールレ
- 2. tftpResult MIBオブジェクトをポールし、「付録A:
   % snmpwalk 172.16.99.66 public .1.3.6.1.4.1.9.5.1.5.5
   enterprises.9.5.1.5.5.0= 2
   !--- Result of the TFTP action, 2 = Success

## <u>プロセスのトラブルシューティング</u>

ダウンロードが成功すると、MIBオブジェクトの出力は2(または成功)になります。 他の出力 が表示される場合は、tftpResultオブジェクトの<u>付録Aと</u>比較し**、適切な**手順を実行してください 。

注: この手順では、イネーブルモードのスイッチCLIでのshow config allコマンドの出力に示さ れるように、デフォルト設定とデフォルト以外の設定の両方をスイッチから転送します。スイッ チの show config コマンドは、非デフォルトの設定だけを表示します。

<u>TFTPサーバからCatOSが稼働するCatalystスイッチへのシステ</u>

## <u>ムソフトウェアイメージのコピー</u>

次の手順に従って、ソフトウェアイメージをコピーします。

#### 手順ごとの説明

次のステップを実行します。

- 1. 正しいスーパーバイザ イメージ ファイルをダウンロードし、tftp サーバの /tftpboot ディレ クトリに配置します。この例では、cat6000-sup.5-4-2a.bin を使って説明します。
- 2. 次の構文を使用して、ファイルの権限を777に変更します。chmod <権限> <ファイル名>. chmod 777 cat6000-sup.5-4-2a.bin
- 3. tftpHost MIBオブジェクトを使用するTFTPサーバのIPアドレスを定義します。 % snmpset 172.16.99.66 private .1.3.6.1.4.1.9.5.1.5.1.0 s 171.68.191.135 enterprises.9.5.1.5.1.0 = "171.68.191.135"
- 4. イメージ ファイルをコピーするために使用する tftp ファイル名を定義します。
   % snmpset 172.16.99.66 private .1.3.6.1.4.1.9.5.1.5.2.0 s cat6000-sup.5-4-2a.bin enterprises.9.5.1.5.2.0 = "cat6000-sup.5-4-2a.bin"
- 5. この例では、スーパーバイザモジュールの番号は2で、**show moduleコマンドの出力に示さ れるように、スロット番号2に入**っています。tftpModule MIBオブ**ジェクト**を定義するには 、次の**ように2**を使用します。

% snmpset 172.16.99.66 private .1.3.6.1.4.1.9.5.1.5.3.0 i 2
enterprises.9.5.1.5.3.0 = 2

つまり、TFTPサーバの/tftpbootディレクトリにあるCatOSイメージは、show flashコマンド の出力に示されるように、スーパーバイザモジュールのフラッシュに転送されます。

 6. tftpAction MIBオブジェクトを使用して、イメージファイルがTFTPサーバからスイッチに転送され、MIBオブジェクトの値が4 = downloadSwに設定されていることを定義します。 MIBオブジェクトの詳細については、「付録<u>A:</u> % snmpset 172.16.99.66 private .1.3.6.1.4.1.9.5.1.5.4.0 i 4 enterprises.9.5.1.5.4.0 = 4

#### <u>プロセスの確認</u>

この操作の結果を確認するには、次のいずれかの手順を実行します。

1. tftpGrp (.1.3.6.1.4.1.9.5.1.5)MIBオブジェクトをポールし、その結果を付録Aと比較します。 \* snmpwalk 172.16.99.66 public .1.3.6.1.4.1.9.5.1.5

enterprises.9.5.1.5.1.0 = "171.68.191.135"

!--- IP address of the TFTP server enterprises.9.5.1.5.2.0 = "cat6000-sup.5-4-2a.bin" !--name of the switch image file enterprises.9.5.1.5.3.0 = 0 enterprises.9.5.1.5.4.0 = 4 !--TFTP action, 4 = downloadSw enterprises.9.5.1.5.5.0 = 1 !--- Result of the TFTP action, 1 =
In Process

注:最後の行は、イメージの転送が処理中であることを示しています。数分待ってから、 tftpResult MIBオブジェクトが正常に転送されたことを確認するために再度ポーリングしま す。この手順は、イメージファイルのサイズ(バイト)に応じて、数分で完了できます。 イメージ転送プロセスの実行中に、スイッチでshow flashコマンドを発行すると、次のよう に表示されます。 Cat6509> (enable) show flash

TFTP session in progress. Try again later.

2. tftpResult MIBオブジェ**クトをポー**ルし、「付録A:

% snmpwalk 172.16.99.66 public .1.3.6.1.4.1.9.5.1.5.5
enterprises.9.5.1.5.5.0 = 2
!--- Result of the TFTP action, 2 = Success

### <u>プロセスのトラブルシューティング</u>

ダウンロードが成功すると、MIBオブジェクトの出力は2(または成功)になります。 他の出力 が表示される場合は、tftpResultオブジェクトの<u>付録Aと</u>比較し**、適切な**手順を実行してください 。

イメージの転送が正常に完了したら、**show flash**コマンドの出力に表示されるイメージファイル のサイズ(バイト)が、TFTPサーバのファイル(この例ではcat6000-sup.5-4-2a.bin)と一致してい ることを確認します。

## <u>CatOSが稼働するCatalystスイッチからTFTPサーバへのシステ</u> ムソフトウェアイメージのコピー

次の手順に従って、ソフトウェアイメージをコピーします。

#### <u>手順ごとの説明</u>

次のステップを実行します。

- 1. TFTPサーバの/tftpbootディレ**クトリに新**しいファイ**ルimage.bin**を作成します。UNIXでは、 次の構文を使用します。touch <ファイル名>.ファイルの拡張子として .bin を使用します。 touch image.bin
- 2. 構文を使用して、ファイルの権限を777に変更します。chmod <権限> <ファイル名>. chmod 777 image.bin
- 3. tftpHost MIBオブジェクト(MIBオブジェクト)を使用して、TFTPサーバのIPアドレスを定 義します。

% snmpset 172.16.99.66 private .1.3.6.1.4.1.9.5.1.5.1.0 s 171.68.191.135
enterprises.9.5.1.5.1.0 = "171.68.191.135"

- 4. tftpFile MIBオブジェクト(MIB)を使用してイメージファイルをコピーするために使用する TFTPファイル名を定義します。
   % snmpset 172.16.99.66 private .1.3.6.1.4.1.9.5.1.5.2.0 s image.bin enterprises.9.5.1.5.2.0 = "image.bin"
- 5. この例では、スーパーバイザモジュールの番号は2で、show moduleコマンドの出力に示さ れるように、スロット番号2に入っています。tftpModule MIBオブジェクトを定義するには 、2を使用します。

% snmpset 172.16.99.66 private .1.3.6.1.4.1.9.5.1.5.3.0 i 2 enterprises.9.5.1.5.3.0 = 2 つまり、フラッシュ内のスーパーバイザモジュールで稼働するCatOSイメージは、show flashコマンドの出力に示されるように、TFTPサーバに転送されます。

 6. tftpAction MIBオブジェクトを使用して、イメージファイルがTFTPサーバからスイッチに転送され、MIBオブジェクトの値が5 = uploadSwに設定されていることを定義します。MIBオブジェクトの詳細については、「付録<u>A:</u> <sup>®</sup> snmpset 172.16.99.66 private .1.3.6.1.4.1.9.5.1.5.4.0 i 5 enterprises.9.5.1.5.4.0 = 5

### <u>プロセスの確認</u>

これらの操作の結果を確認するには、次のいずれかの手順を実行します。

tftpResult MIBオブジェクトが正常に転送されたことを確認するために、もう一度ポーリン グします。この手順は、イメージファイルのサイズ(バイト)に応じて、数分で完了できま す。

2. tftpResult MIBオブジェクトをポールし、「付録A: % snmpwalk 172.16.99.66 public .1.3.6.1.4.1.9.5.1.5.5 enterprises.9.5.1.5.5.0 = 2 --> Result of the TFTP action, 2 = Success

### <u>プロセスのトラブルシューティング</u>

ダウンロードが成功すると、MIBオブジェクトの出力は2(または成功)になります。 他の出力 が表示される場合は、tftpResultオブジェクトの<u>付録Aと</u>比較し**、適切な**手順を実行してください 。

イメージの転送が正常に完了したら、show flashコマンドの出力に示されるイメージファイルの サイズ(バイト)がTFTPサーバのファイル(この例ではimage.bin)に一致することを確認します。

注:フラッシュ内に複数のイメージ(show flash)がある場合、スーパーバイザモジュールが起動さ れたイメージだけが、この手順でTFTPサーバに転送されます。show bootコマンドを使用して BOOT変数=を表示します。この変数は、スーパーバイザモジュールがブートに使用するフラッシ ュからのイメージを示します。詳細は、『<u>Catalystスイッチでのソフトウェアイメージのアップ</u> グレードとコンフィギュレーションファイルの操作』を参照してください。

## <u>UNIX スクリプトの例</u>

**注:これらの**スクリプトは例としてのみ提供され、シスコシステムズではサポートされていません。

スイッチのコンフィギュレーションファイルとCisco IOSの移行を自動化するスクリプト

#!/bin/sh
# Script to automate config file & IOS migration of switches
# supporting STACK-MIB including 5000, 5500, 1400, 2900, 1200
if [ ! -f SW ] ;
then
echo
echo "File SW does not exist!!!"
echo
echo "Syntax is 'switch.sh'"
echo "where each line in file SW lists:"
echo "Switchname Filename Serverip Module# Moduleaction Community"
echo

```
echo "Switchname must resolve"
echo "Filename must exist in server tftpboot directory 777"
echo "Serverip is the ip of the server for the file"
echo "Module# is usually '1'"
echo "Module action is as per STACK-MIB: "
echo "- 2 - config file - server > switch"
echo "- 3 - config file - switch > server"
echo "- 4 - software image - server > switch"
echo "- 5 - software image - switch > server"
echo "Community is *write* community"
echo
exit
fi
cat SW
while read SW
do
  SWNAME=\Qecho $SW | cut -d' ' -f 1\Q
  FILE=\Qecho $SW | cut -d' ' -f 2\Q
  SERVER=\Qecho $SW | cut -d' ' -f 3\Q
  MODULE=\Qecho $SW | cut -d' ' -f 4\Q
  ACTION=\Qecho $SW | cut -d' ' -f 5\Q
  CMTY=\Qecho $SW | cut -d' ' -f 6\Q
  echo
  echo $SWNAME
  echo $FILE
  echo $SERVER
  echo $MODULE
  echo $ACTION
  echo $CMTY
  echo
  # '-t #' can be modified to adjust timeout
  snmpset -t 100 -c $CMTY $SWNAME .1.3.6.1.4.1.9.5.1.5.1.0 octetstring $SERVER
  sleep 5
  snmpset -t 100 -c $CMTY $SWNAME .1.3.6.1.4.1.9.5.1.5.2.0 octetstring $FILE
  sleep 5
  snmpset -t 100 -c $CMTY $SWNAME .1.3.6.1.4.1.9.5.1.5.3.0 integer $MODULE
  sleep 5
  snmpset -t 100 -c $CMTY $SWNAME .1.3.6.1.4.1.9.5.1.5.4.0 integer $ACTION
sleep 60
echo
echo Check Progress...
echo
echo
echo "Switch $SWNAME: \\c"; snmpget -t 100 -c $CMTY $SWNAME .1.3.6.1.4.1.9.5.1.5.5.0 | cut
-d":" -f 3
done
スイッチで特定のコマンドを実行するためのスイッチ予測スクリプト
```

#### #!/usr/nms/bin/expect

# Above line points to your expect interpreter # Add '-d' option to expect line above to enable debugging # Tested on Cat5000 with regular login; no error-checking # except for number arguments, but will timeout on failure. # Tacacs+ lines left in for future releases set argc [llength \$argv] if { \$argc < 4} { puts "Syntax is:" puts "(For system with no Tac+)" puts "switch.exp destination \"command\" vtypassword enapassword" exit 0 } set destination [lindex \$argv 0] puts -nonewline "Where we're going: "

```
puts $destination
set command [lindex $argv 1]
puts -nonewline "What we're doing: "
puts $command
set vtypassword [lindex $argv 2]
puts -nonewline "What our password is (vty): "
puts $vtypassword
set enapassword [lindex $argv 3]
puts -nonewline "What our password is (enable): "
puts $enapassword
# username only for Tac+
set username [lindex $argv 4]
puts -nonewline "What our username is if Tac+: "
puts $username
#
set timeout 10
spawn telnet $destination
expect {
        "Enter password:" {
        send "$vtypassword\r" }
        "Username:" {
        send "$username\r"
       exec sleep 1
        expect "Password:"
        send "$vtypassword\r"
        }
        }
# Look for non-enable router 'prompt>'
expect -re "(^.*)(r\n{[^ ]+> })"
# Get into enable mode
send "enr"
expect {
        "password: " {
        send "$enapassword\r" }
        "Username:" {
        send "$username\r"
        exec sleep 1
        expect "Password:"
        send "$enapassword\r" }
        }
# Look for enable router 'prompt#'
expect -re "(^.*)(r\n\[^ \]+(enable) \)"
# Send the command
send "$command\r"
expect {
        -re "(^.*)(\r\n\[^ \]+ (enable) \$)" {
                append buffer $expect_out(1,string)
                }
        -re "(^.*)(\r\n\ --More-- \$)" {
               append buffer $expect_out(1,string)
        send " "
        }
        -re "(^.*)(\r\n\ --More-- \$)" {
               append buffer $expect_out(1,string)
        send " "
        }
        }
# Done with command - disable prior to exit
send "disabler"
expect -re "(^.*)(r\n{[^ ]+> })"
exec sleep 1
send "logout"
```

「show cam dynamic」と同じ出力をSNMP経由で表示するPerlスクリプト

#### #!/usr/local/bin/perl

open(TABLE, "bridge-table.csv") || die "Cant' open file: \$!\n"; while (<TABLE>) { (\$vlan, \$unicast\_mac, \$mod\_ports) = split (/,/, \$\_); write; } exit;

format STDOUT =
set cam permanent @<<<<<< @<< @<
\$unicast\_mac, \$mod\_ports, \$vlan</pre>

## <u>付録A:MIBオブジェクトの詳細</u>

| Obje<br>ct      | tftpHost                                                                                                    |                                                                                                    |  |  |
|-----------------|----------------------------------------------------------------------------------------------------|----------------------------------------------------------------------------------------------------|--|--|
| OID             | .1.3.6.1.4.1.9.5.1.5.1                                                                                                    |                                                                                                    |  |  |
| Туре            | DisplayString                                                                                                    |                                                                                                    |  |  |
| 権限              | 読み取りと書き込み                                                                                                    |                                                                                                    |  |  |
| 構文              | OCTET STRING (064)                                                                                                    |                                                                                                    |  |  |
| ステ<br>ータ        | 現在                                                                                                    |                                                                                                    |  |  |
| ス               |                                                                                                    |                                                                                                    |  |  |
| MIB             | CISCO-STACK-MIB                                                                                                    |                                                                                                    |  |  |
| 説明              | TFTP 転送またはストレージ デバイス転送用の送<br>信元または宛先ホストの名前。TFTP 転送用の名<br>前の場合、これは IP アドレスかホスト名になりま<br>す。ストレージデバイス転送の名前が<br>deviceNameの形式である場合:(例:slot0:、<br>slot1:) |                                                                                                    |  |  |
| ツリ<br>一内<br>OID | ::= { iso(1) org(3) dod(6) internet(1) private(4)<br>enterprises(1) cisco(9) workgroup(5)<br>ciscoStackMIB(1) tftpGrp(5) 1 }                        |                                                                                                    |  |  |
| Objec           | xt                                                                                                    | tftpFile                                                                                                    |  |  |
| OID             |                                                                                                    | .1.3.6.1.4.1.9.5.1.5.2                                                                                                    |  |  |
| Туре            |                                                                                                    | DisplayString                                                                                                    |  |  |
| 権限              |                                                                                                    | 読み取りと書き込み                                                                                                    |  |  |
| 構文              |                                                                                                    | OCTET STRING (064)                                                                                                    |  |  |
| ステータ<br>ス       |                                                                                                    | 現在                                                                                                    |  |  |
| MIB             |                                                                                                    | CISCO-STACK-MIB                                                                                                    |  |  |
| 説明              |                                                                                                    | TFTP 転送またはストレージ デバイス転送の<br>ためのファイルの名前。                                                                                       |  |  |
| ツリー内<br>での OID  |                                                                                                    | ::= { iso(1) org(3) dod(6) internet(1) private(4)<br>enterprises(1) cisco(9) workgroup(5)<br>ciscoStackMIB(1) tftpGrp(5) 2 } |  |  |
| Object          |                                                                                                    | tftpModule                                                                                                    |  |  |

| OID                       |                                                                                                    | .1.3.6.1.4.1.9.5.1.5.3                                                                                                    |  |  |
|---------------------------|----------------------------------------------------------------------------------------------------|----------------------------------------------------------------------------------------------------|--|--|
| Туре                      |                                                                                                    | 整数                                                                                                    |  |  |
| 権限                        |                                                                                                    | 読み取りと書き込み                                                                                                    |  |  |
| ステータ<br>ス                 |                                                                                                    | 現在                                                                                                    |  |  |
| 範囲                        | 3                                                                                                    | 0 ~ 16                                                                                                    |  |  |
| MIB                       |                                                                                                    | CISC O-STACK-MIB                                                                                                    |  |  |
| 説明 モジュールのどのコード/設定が転送<br>。 |                                                                                                    | モジュールのどのコード/設定が転送されるか<br>。                                                                                                   |  |  |
| ツリー内<br>での OID            |                                                                                                    | ::= { ISO(1) org(3) DOD(6) Internet(1)<br>private(4) enterprises(1) cisco(9) workgroup(5)<br>ciscoStackMIB(1) tftpGrp(5) 3 } |  |  |
| Ob<br>jec<br>t            | tftpAction                                                                                                    |                                                                                                    |  |  |
| OI<br>D                   | .1.3.6.1.4.1.9.5.1.5.4                                                                                                    |                                                                                                    |  |  |
| Ty<br>pe                  | 整数                                                                                                    |                                                                                                    |  |  |
| 権<br>限                    | 読み取りと書き込み                                                                                                    |                                                                                                    |  |  |
| ステータス                     | 現在                                                                                                    |                                                                                                    |  |  |
| 値                         | 1. その他<br>2. downloadConfig<br>3. uploadConfig<br>4. downloadSw<br>5. uploadSw<br>6. downloadFw<br>7. uploadFw                                                                                                    |                                                                                                    |  |  |
| MI<br>B                   | CISCO-STACK-MIB                                                                                                    |                                                                                                    |  |  |
| 説明                        | このオブジェクトを許容値の1つに設定すると、<br>tftpHost、tftpFile、tftpModuleで指定された情報を使<br>用して、要求されたアクションが開始されます。<br>downloadConfig(2):host/file uploadConfig(3)から設定<br>を受信します。host/file downloadSw(4)に設定を送<br>信します。host/file uploadSw(5)からソフトウェアイ<br>メージを受信します。ソフトウェアイメージを示ス<br>ト/ファイルに送信downloadFw(6):host/file<br>uploadFw(7)からファームウェアイメージを受信し<br>ます。ファームウェアイメージをホスト/ファイルに<br>送信このオブジェクトを他の値に設定すると、エラ<br>ーが発生します。 |                                                                                                    |  |  |
| ツ                         | ::= { ISO(1) org(3) DOD(6) Internet(1) private(4)                                                                                                    |                                                                                                    |  |  |

| リー内でのOD                                                                                                    | enterprises(1) cisco(9) workgroup(5)<br>ciscoStackMIB(1) tftpGrp(5) 4 } |                                                                                                    |  |
|----------------------------------------------------------------------------------------------------|-------------------------------------------------------------------------|----------------------------------------------------------------------------------------------------|--|
| Object <b>tftpResult</b>                                                                                                    |                                                                         | tftpResult                                                                                                    |  |
| OID .1.3.6.1.4.1.9.5.1.5.5                                                                                                    |                                                                         | .1.3.6.1.4.1.9.5.1.5.5                                                                                                    |  |
| Type 整数                                                                                                    |                                                                         | 整数                                                                                                    |  |
| 権限                                                                                                    |                                                                         | 読み取り専用                                                                                                    |  |
| ステータ<br>ス                                                                                                    |                                                                         | 現在                                                                                                    |  |
| ステータ<br>ス<br>値<br>MIB                                                                                                    |                                                                         | <ol> <li>inProgress</li> <li>成功</li> <li>noResponse</li> <li>tooManyRetries</li> <li>noBuffers</li> <li>noProcesses</li> <li>badChecksum</li> <li>badLength</li> <li>badFlash</li> <li>serverError</li> <li>userCanceled</li> <li>wrongCode</li> <li>fileNotFound</li> <li>invalidTftpHost</li> <li>invalidTftpModule</li> <li>accessViolation</li> <li>unknownStatus</li> <li>invalidStorageDevice</li> <li>insufficientSpaceOnStorageDevice</li> <li>insufficientDramSize</li> <li>incompatibleImage</li> </ol> |  |
| IVIID                                                                                                    | 1                                                                       |                                                                                                    |  |
| 説明                                                                                                    | ]                                                                       | 取夜の ఝp ァクンョノ娄氷の結米を休持しよ<br> す。                                                                                                    |  |
| ッリー内<br>での OID<br>に= { ISO(1) org(3) DOD(6) Internet(1)<br>private(4) enterprises(1) cisco(9) workgro<br>ciscoStackMIB(1) tftpGrp(5) 5 } |                                                                         | ::= { ISO(1) org(3) DOD(6) Internet(1)<br>private(4) enterprises(1) cisco(9) workgroup(5)<br>ciscoStackMIB(1) tftpGrp(5) 5 }                                                                                                    |  |

## <u>関連情報</u>

- ・SNMP によるルータと TFTP サーバ間でのファイルおよびイメージの移動
- <u>Cisco MIBのダウンロード</u>
- ・<u>テクニカル サポートとドキュメント Cisco Systems</u>